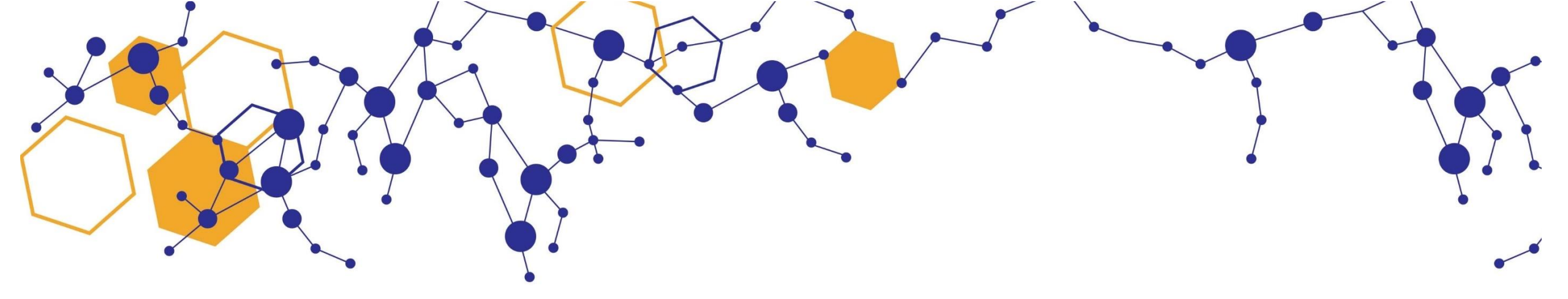

# Horizon / Pleins Textes

# L'archive institutionnelle de l'IRD et le catalogue des centres de documentation de l'IRD

Tutoriel de prise en main des interfaces de recherche documentaire

## Recherche rapide depuis la page d'accueil

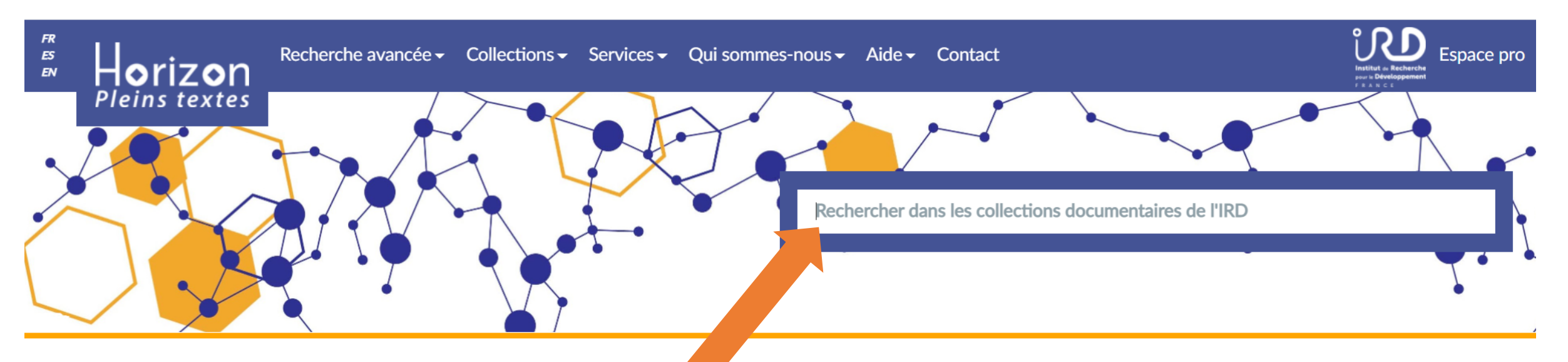

orizon Pleins Textes est la base documentaire de l'IRD qui recept et met en accès les publications des scientifiques de l'Institut et les co-publications avec les partenaires scientifiques du Sud, ainsi que les fonds de la centres de documentation répartis à travers le monde.

Riche de plus de 105 000 documents dont 74 000 sont librement accessibles en ligne, elle permet la diffusion du patrimoine scientifique de l'IRD (les plus anciens documents datent des années 1940), mais également de la science en train de se faire avec environ 2600 nouvelles publications enregistrées chaque année. ... en savoir plus ...

| NOUVEAUTÉS                                                                                                    | HORIZON EN CHIFFRES                            |
|----------------------------------------------------------------------------------------------------|------------------------------------------------|
| Las alternativas de abastecimiento de agua en la aglomeración paceña : herramienta eficiente de integración social y de<br>resiliencia de la gestión urbana del agua - double 2020 CIDES-LIMSA Plural Editores | <b>105 000</b> documents dans le fonds imprimé |

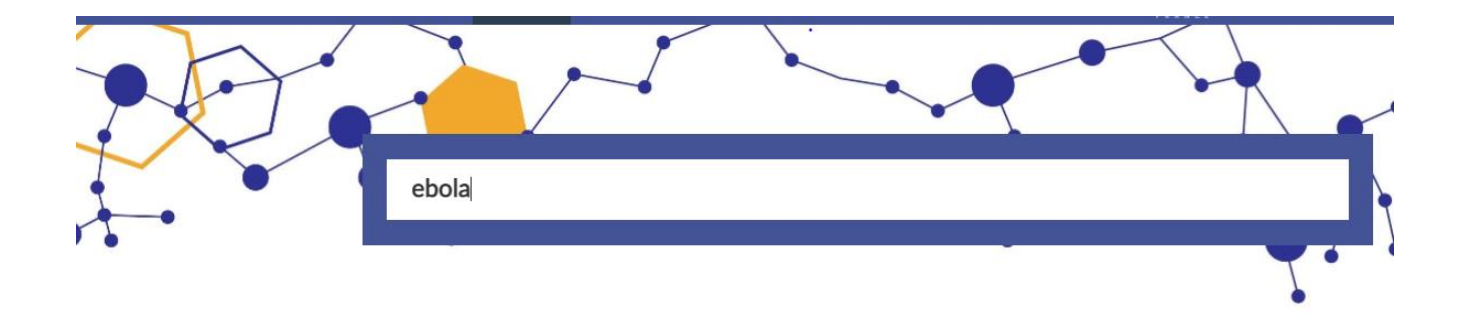

Utiliser l'encart de recherche pour lancer la requête sur **toutes les notices** des collections documentaires et sur le **texte intégral des PDF** 

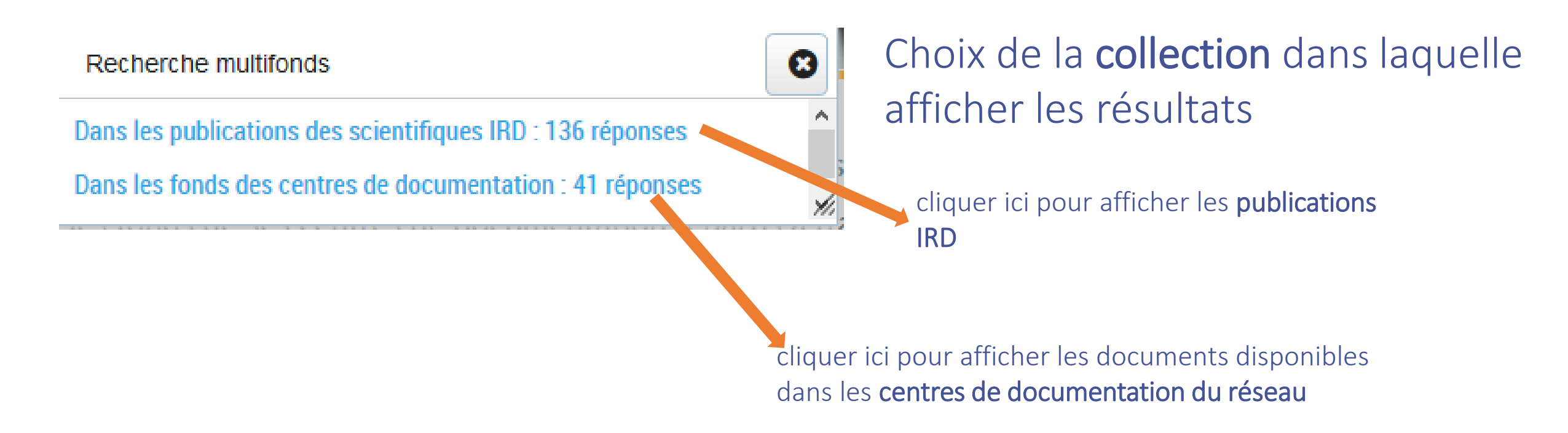

### Recherche avancée par le menu du bandeau

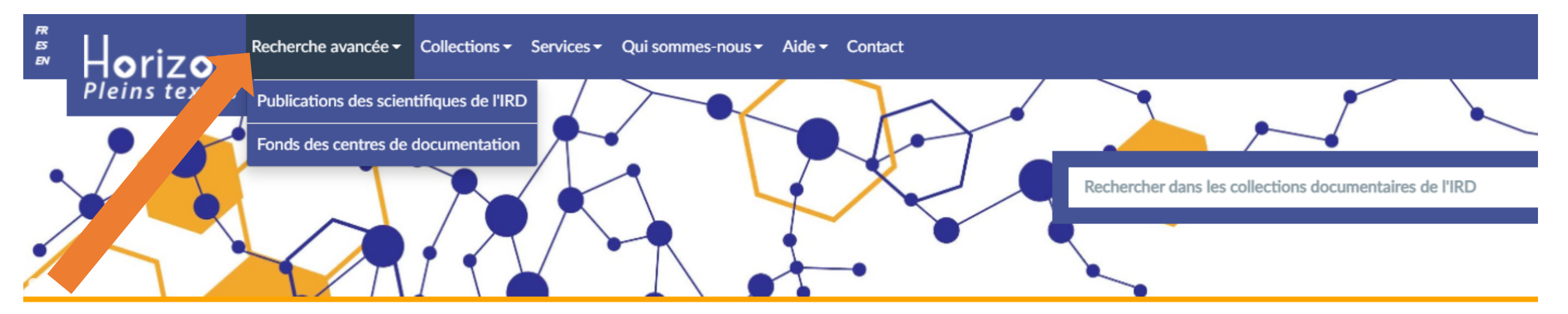

orizon Pleins Textes est la base documentaire de l'IRD qui recense et met en accès les publications des scientifiques de l'Institut et les co-publications avec les partenaires scientifique documentation répartis à travers le monde.

Riche de plus de 105 000 documents dont 74 000 sont librement accessibles en ligne, elle permet la diffusion du patrimoine scientifique de l'IRD (les plus anciens documents datent des faire avec environ 2600 nouvelles publications enregistrées chaque année.

| NOUVEAUTÉS                                                                                                    | HORIZON EN CH |
|----------------------------------------------------------------------------------------------------|---------------|
| Las alternativas de abastecimiento de agua en la aglomeración paceña : herramienta eficiente de integración social y de resiliencia de la gestión urbana del agua - double. 2020, CIDES-<br>UMSA, Plural Editores |               |
| Test envoi de message après synchronisation de la notice - triple. 2021, Peu Importe                                                                                                    |               |

Recherche avancée -

Publications des scientifiques de l'IRD

Fonds des centres de documentation

Lance la recherche sur tout le **fonds de publication des** scientifiques de l'IRD (numérique et imprimé)

Lance la recherche sur les **fonds des centres de documentation et sur le fonds numérique** en libre accès

Collections -

voir l'onglet '**Collections**' pour plus de détails sur les deux principales collections de la base Horizon

| х<br>5<br>10 | Horizon | Recherche avancée 🗸 | Collections - | Services - | Qui sommes-nous 🕶 | Aide <del>-</del> | Contact |  |
|--------------|---------|---------------------|---------------|------------|-------------------|-------------------|---------|--|
|--------------|---------|---------------------|---------------|------------|-------------------|-------------------|---------|--|

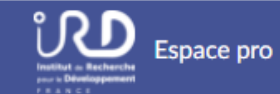

Accueil / Publications des scientifiques de l'IRD / Recherche

| Q          | ×             | ) <b></b>             |
|------------|---------------|-----------------------|
| Rechercher | Réinitialiser | Afficher la sélection |

#### **RECHERCHE AVANCÉE**

| Partout (notices + texte intégral) | Θ      |
|------------------------------------|--------|
| Sujet (titre + mots-clés + résumé) | Θ      |
| Mots du titre                      | Θ      |
| Auteur                             | 0      |
| Géographie                         | 0      |
| Domaines scientifiques             |        |
|                                    | \<br>\ |

#### PLUS DE CRITÈRES

#### ASTUCES POUR LA RECHERCHE

Le caractère \* permet d'élargir la recherche à tous les mots qui ont une racine commune (ex : agric\* donnera agriculture, agriculteur, agricole, etc.).

Le caractère **?** remplace n'importe quel caractère (ex : document? donnera documents, documente mais pas document).

Les **tirets** permettent de rechercher une expression exacte (ex : agriculture-biologique, développement-durable, Dupont-Jean-Luc, etc).

Par défaut, l'opérateur booléen dans les champs est ET. Pour interroger sur des synonymes ou des traductions, utiliser OU ; pour exclure un terme, utiliser SAUF (ex. sécurité-alimentaire OU foodsecurity / soil amendment SAUF biochar).

Plus d'aide en passant la souris sur le ? en bout de champ. et dans la rubrique 'Aide' du bandeau.

Les astuces de recherche vous guident dans l'élaboration de vos requêtes

Partout (notices + texte intégral)

0

Les points d'interrogation au bout de chaque champ vous indiquent où et comment sont cherchés les termes de votre requête

Domaines scientifiques

1.3 Sciences du milieu

| 1 - Généralités / Sciences fondamentales et techniques - Tout     | Pour restreindre la recherche à un domaine                                                               |
|-------------------------------------------------------------------|----------------------------------------------------------------------------------------------------|
| 1.1 Généralités                                                   | scientifique specifique : cliquer sur la fleche au<br>bout du champ pour afficher les <b>thématiques</b> |
| 1.2 Sciences fondamentales / Techniques d'analyse et de recherche | cocher le thème souhaité qui s'affiche dans                                                              |
| 1.3 Sciences du milieu                                            | l'encart                                                                                                 |
| 1.4 Sciences de l'ingénieur : généralités                         |                                                                                                    |

| Horizon Recherche avancée - Collections - Services - Qui sommes-nous - Aide - Contact<br>Pleins textes      |                 |
|----------------------------------------------------------------------------------------------------|-----------------|
| ccueil / Publications des scientifiques de l'IRD / Recherche                                                |                 |
|                                                                                                    | m               |
| Auteur                                                                                                    | Le     ex       |
| Géographie                                                                                                  | e dé            |
| Domaines scientifique                                                                                       | es<br>tra<br>ut |
|                                                                                                    | se<br>PI<br>d€  |
| Type de document                                                                                            | A1              |
| Article Chapitre ou partie d'ouvrage Congrès, séminaire, colloque Diplôme, thèse, mémoire Littérature grise | Ouvrage         |
| Langue                                                                                                    |                 |
| Anglais Espagnol Français                                                                                   |                 |
| Ebook                                                                                                    |                 |
| PDF en libre accès                                                                                          |                 |

### Types de document

- Année de publication ou intervalle de temps
- Langue de publication
- Fonds numérique uniquement (accès ouvert)
- Collection d'ebook des centres de documentation

Accueil / Publications des scientifiques de l'IRD / Recherche

Q X

Rechercher Réinitialiser Afficher la sélection

### **RECHERCHE AVANCÉE** Partout (notices + texte intégral) 0 Sujet (titre + mots-clés + résumé) 0 Mots du titre 0 Auteur 0 Géographie 0 Domaines scientifiques $\sim$ **+** PLUS DE CRITÈRES **+** OPTIONS

#### ASTUCES POUR LA RECHERCHE

Le caractère \* permet d'élargir la re les mots qui ont une racine commu donnera agriculture, agriculteur, ag

Le caractère **?** remplace n'importe (ex : document? donnera documen mais pas document).

Les **tirets** permettent de recherche expression exacte (ex : agriculturedéveloppement-durable, Dupont-J

Par défaut, l'opérateur booléen dar est ET. Pour interroger sur des sync traductions, utiliser OU ; pour exclu utiliser SAUF (ex. sécurité-alimenta security / soil amendment SAUF bi

Plus d'aide en passant la souris sur champ, et dans la rubrique 'Aide' du

Attention : réinitialiser le formulaire avant toute nouvelle requête.

Cliquer sur + pour utiliser les options avancées et affiner le paramétrage de votre recherche, comme par exemple :

Opérateurs booléens : possibilité de modifier les opérateurs entre les champs (ET par défaut, possibilité de sélectionner OU) et dans les champs

Critères de tri d'affichage des résultats : pertinence, date croissante ou décroissante

Nombre de résultats affichés par page

### Analyser et exploiter les résultats

| Recherche avancée → Collections → Services → Qui sommes-nous → Aide → Contact     Pleins textes                                                                                                    | Espace pro                                                                                   |
|----------------------------------------------------------------------------------------------------|----------------------------------------------------------------------------------------------|
| Accueil / Publications des scientifiques de l'IRD / Résultat                                                                                                    |                                                                                              |
| O     Imprimer     Afficher la sélection     Tout sélectionner                                                                                                    |                                                                                              |
| NOTICE 1 / 155 Ajouter à la sélection                                                                                                    | 155 RÉSULTATS                                                                                |
| Brunet Emilie. Nouveau test de duplication de notice. Paris (FRA) : L'Harmattan (Anthropologies et Médecines), 2019. 978-2-343-19197-3  DÉTAILS  T HAL                                                                                                    | Partout (notices + texte intégral) : ebola<br>Pertinence                                     |
|                                                                                                    | FILTRER LES RÉSULTATS                                                                        |
| NOTICE 2 / 155 Ajouter à la sélection                                                                                                    | ✓ FONDS NUMÉRIQUE                                                                            |
| Desclaux Alice. Ebola imaginaries and the Senegalese outbreak : anticipated nightmare and remembered victory. Africa, 1, 2020. 0001-9720                                                                                                    | PDF EN LIBRE ACCÈS                                                                           |
| DÉTAILS                                                                                                    | ✓ LANGUE                                                                                     |
| Demandez le PDF                                                                                                    | ANGLAIS 111<br>FRANÇAIS 44                                                                   |
| NOTICE 3 / 155 Ajouter à la sélection                                                                                                    | ✓ ANNÉE                                                                                      |
| Ayouba Ahidjo, Mbala-Kingebeni P., Keita A.K., Vidal Nicole, Lacroix A., Touré A., Muyembe-Tamfum J.J., Delaporte E., Peeters Martine, Ahuka-<br>Mundeke S <i>Apport des nouvelles technologies pour le contrôle des maladies infectieuses émergentes en Guinée et République démocratique du</i><br><i>Congo : l'exemple de la réponse à l'épidémie d'Ebola. Médecine et Santé Tropicales</i> , 4, 2019. 2261-3684 | 2021       1         2020       11         2015 - 2019       87         2010 - 2014       19 |

| NOTICE 1 / 154                | Ajouter à la sélection                                                                                                    |
|-------------------------------|----------------------------------------------------------------------------------------------------|
| Leroy Eric, Pourrut Pierre. V | 'irus Ebola : la traque d'un tueur. La Recherche (FRA), 403, 2006. 0029-5671                                                                 |
| DÉTAILS                       |                                                                                                    |
| Titre du document             | Virus Ebola : la traque d'un tueur                                                                                                    |
| Année de publication          | 2006                                                                                                    |
| Type de document              | Article                                                                                                    |
| Auteurs                       | Leroy, Eric; Pourrut, Pierre                                                                                                    |
| Source                        | 2006, p. 68-73, <i>La Recherche (FRA)</i> , 403                                                                                              |
| Domaine scientifique          | 052MALTRA04                                                                                                    |
| Mots clés                     | VIRUS, EPIDEMIE, FIEVRE HEMORRAGIQUE, HOTE, IDENTIFICATION,<br>RESERVOIR, CHAUVE SOURIS, PRIMATE, OISEAU, CAPTURE, IMMUNOLOGIE,<br>SEROLOGIE |
| Descripteurs<br>géographiques | GABON                                                                                                    |
| Localisation                  | Bondy, Fonds IRD, Montpellier                                                                                                    |
| Lien permanent                | fdi:010038200                                                                                                    |
|                               |                                                                                                    |

Les résultats s'affichent par défaut : > 10 notices par pages > classées selon leur pertinence par rapport aux mots clés de la requête

Cliquer sur + Détail pour afficher les détails bibliographiques (source, mots clés, résumé si disponible, etc.)

Dpen Access

Cliquer sur NOTICE pour connaître les conditions d'accès au **document imprimé** (centre détenteur, cote, etc...)

| DÉTAILS                                                               |                                                                          |                                        |
|-----------------------------------------------------------------------|--------------------------------------------------------------------------|----------------------------------------|
| DOPen Access                                                          |                                                                          |                                        |
| NOTICE 7 / 154                                                        |                                                                          | Ajouter à la sélect                    |
| Ayouba Ahidjo, Peeters Martine.<br>reply. Journal of Infectious Disea | Stability of Ebola virus immunoglobulin G an<br>ises, 6, 2020. 0022-1899 | ntibodies in long-term stored sar ples |
|                                                                       |                                                                          |                                        |

Les boutons oranges signalent les conditions d'accès direct au **document numérique** 

NOTICE 6 / 154

Sélectionnez des notices pour créer un panier à exporter, imprimer, etc....

Aiouter à la sélection

### Trier les résultats

#### Ajouter à la sélection **110 RÉSULTATS** ogie des Épidémies Émergentes (collab.). L'anthropologie Sujet (titre + mots-clés + résumé) : ebola ntributions et nouvelles questions. Santé Publique, 4, Pertinence Pertinence Année de publication Année de publication desc FILTRER LES RÉSULTATS **▼** FONDS NUMÉRIQUE Ajouter à la sélection 41 PDF EN LIBRE ACCÈS > Eric, Boundenga L., Mebaley T. N., Prugnolle F., ✓ LANGUE

### Nombre de résultats obtenu dans la collection

#### Options de tri des résultats :

- Pertinence (par défaut)
- Année de publication ascendante (du + ancien au plus récent)
- Année de publication descendante (du + récent au plus ancien)

### Filtrer les résultats

Afficher uniquement les résultats qui permettent un accès direct au document numérique

Sélectionner un intervalle de temps donné – si pas de sélection, toutes les années sont affichées

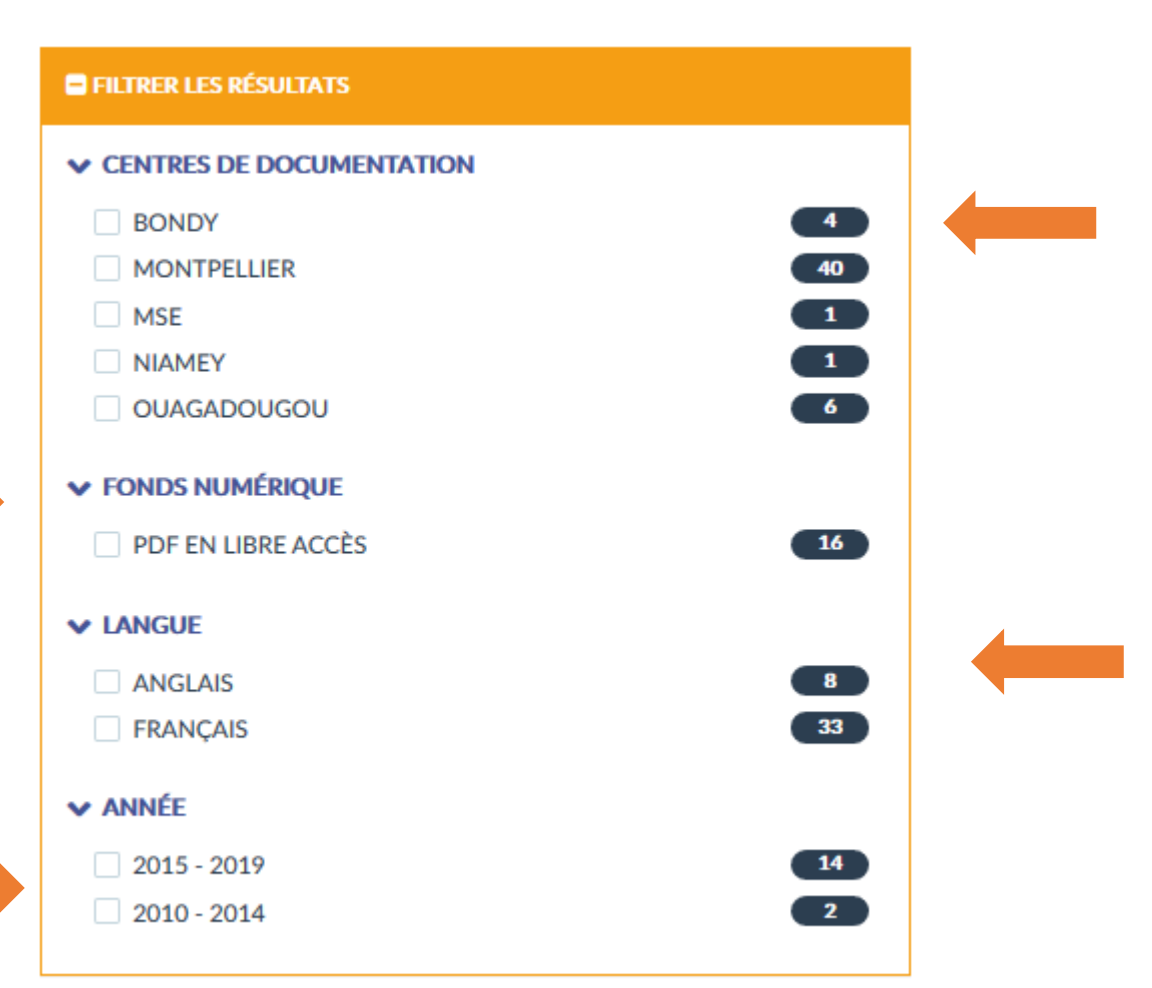

Sélectionner votre centre de documentation (disponible uniquemenent sur les pages de recherche des centres de doc)

Afficher uniquement les résultats dans une langue (disponibles : français /anglais / espagnol)

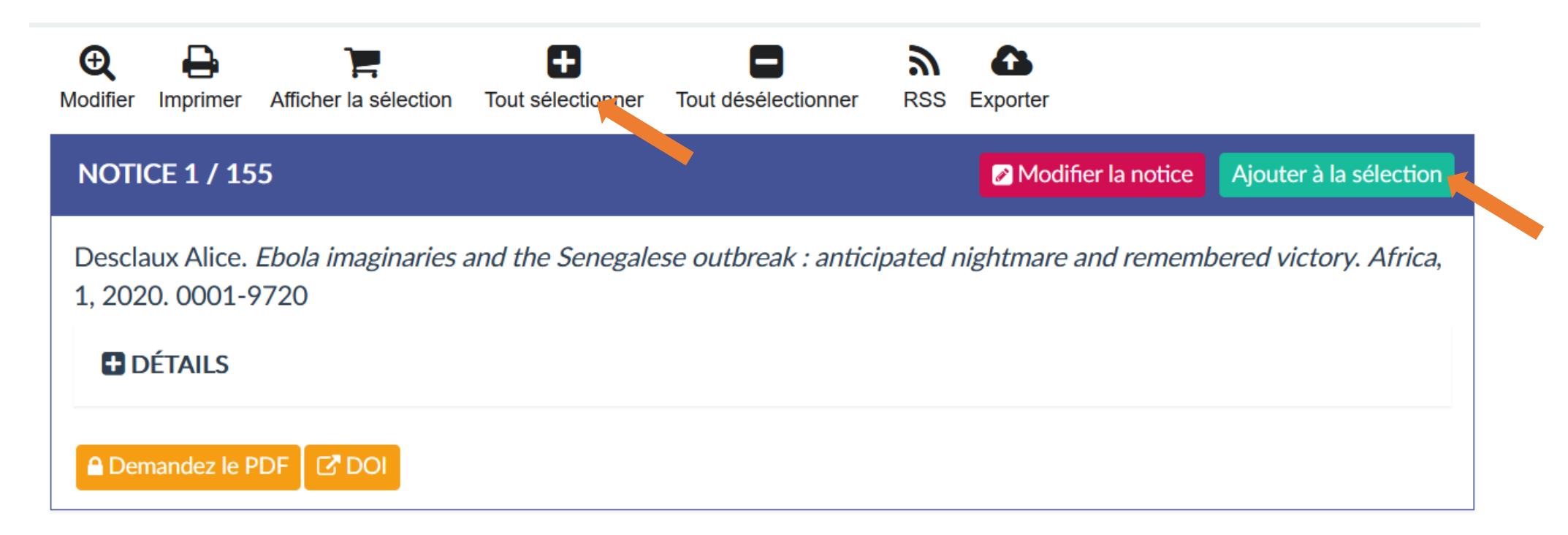

#### NOTICE 2 / 155

#### Modifier la notice Ajouter à la sélection

Ayouba Ahidjo, Mbala-Kingebeni P., Keita A.K., Vidal Nicole, Lacroix A., Touré A., Muyembe-Tamfum J.J., Delaporte E., Peeters Martine, Ahuka-Mundeke S.. *Apport des nouvelles technologies pour le contrôle des maladies infectieuses émergentes en Guinée et République démocratique du Congo : l'exemple de la réponse à l'épidémie d'Ebola. Médecine* 

> Pour sélectionner des notices, utiliser les boutons sur chaque notice, ou le bouton 'Tout sélectionner' en haut des résultats. Cliquer sur 'Afficher la sélection' pour voir votre panier.

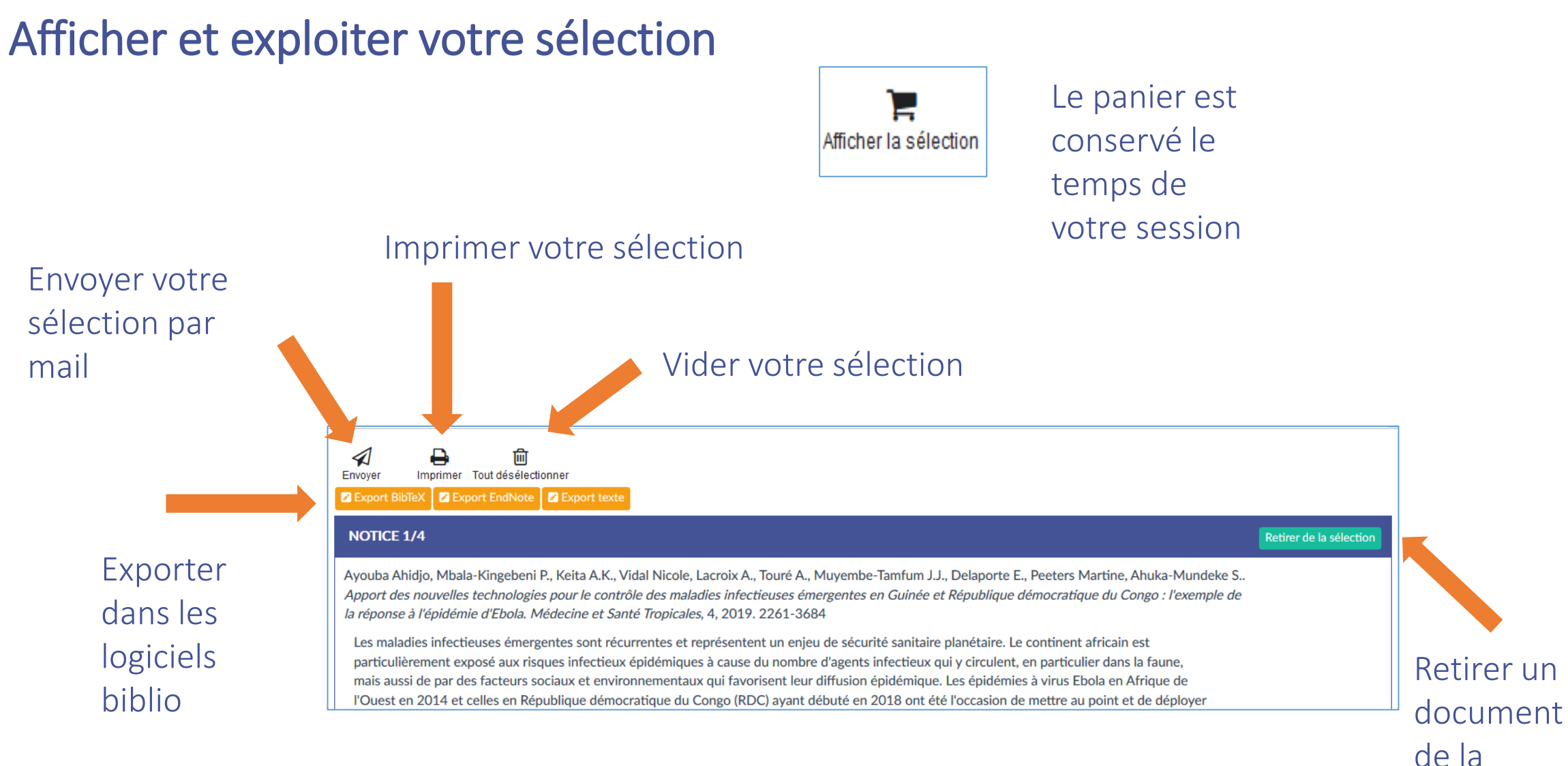

sélection

| FF<br>ES<br>EF | Recherche avancée Collections Services Qui sommes-nous Aide Contact                                                                                                    | Mon compte -                                                                                                    |  |
|----------------|----------------------------------------------------------------------------------------------------|----------------------------------------------------------------------------------------------------|--|
| 2              | H orizon Pleins Textes est la base documentation répartis à travers le monde.<br>Riche de plus de 105 000 documents dont 74 000 sont librement accessibles en ligne, elle permet la diffusion du patrimoine scientifique de l'IRD (les plus anciens documentation répartis a travers le monde.                                                                                                    | enaires scientifiques du Sud, ainsi que les fonds de ses centres de<br>ments datent des années 1940), mais également de la science en train de se<br>en savoir plus               |  |
|                | NOUVEAUTÉS                                                                                                    | HORIZON EN CHIFFRES                                                                                                    |  |
|                | La distance est-elle toujours importante pour organiser l'approvisionnement alimentaire urbain ? : le cas de l'agglomération de Rabat. 2019, AFD<br>Quelles perspectives démographiques pour l'Afrique d'ici 2050 ?. 2020, Karthala, GEMDEV<br>Le régime coutumier à l'épreuve des juridictions maliennes : quelle protection des droits réels de tenure foncière ?. 2021, PUM<br>Informer la pression foncière entre conflits et (dé)régulations : introduction. 2021, PUM<br>Une Afrique des convoitises foncières : regards croisés depuis le Mali. 2021, PUM | 104 000 documents dans le fonds imprimé<br>92 000 pdf dans le fonds numérique<br>74 000 pdf en libre accès<br>8 000 téléchargements / jours<br>2600 nouvelles publications par an |  |
|                |                                                                                                    | en savoir plus                                                                                                    |  |

#### ACTUALITÉS IST

Les éditeurs ouvrent l'accès à des ressources habituellement sous abonnement, ou effectuent une sé Horizon2Hal : retrouvez dans HAL les notices des documents enregistrés dans Horizon

# The search interface is also available in English, click on 'EN' above!

La interfaz de búsqueda está también disponible en español, haga clic en "ES" arriba.

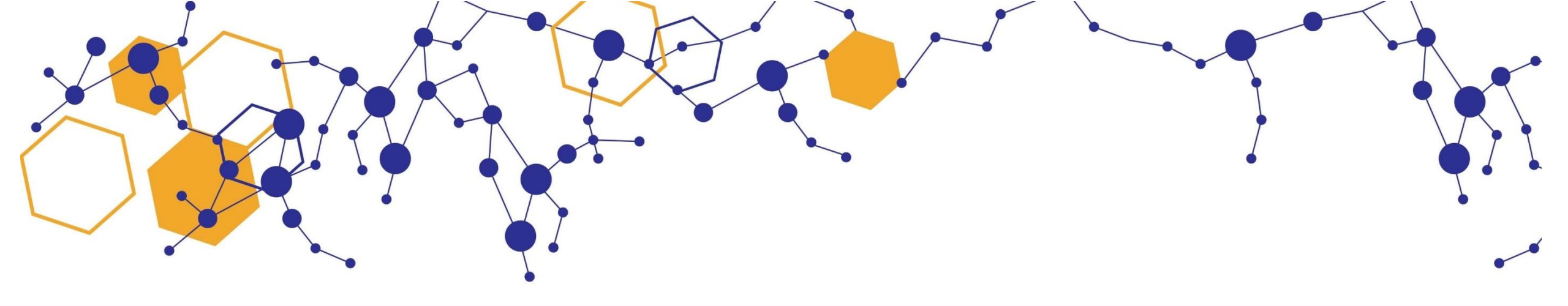

### Bonne exploration de la base Horizon / Pleins Textes

documentation.bondy@ird.fr

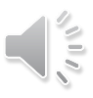